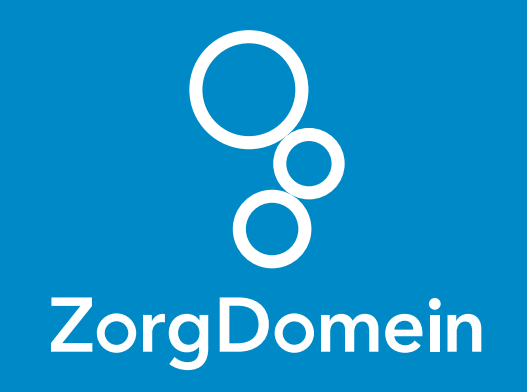

# ZorgDomein voor gebruikers van Promedico VDF

Juni 2018

ZorgDomein verbetert zorg

ZorgDomein voor gebruikers van Promedico VDF 1

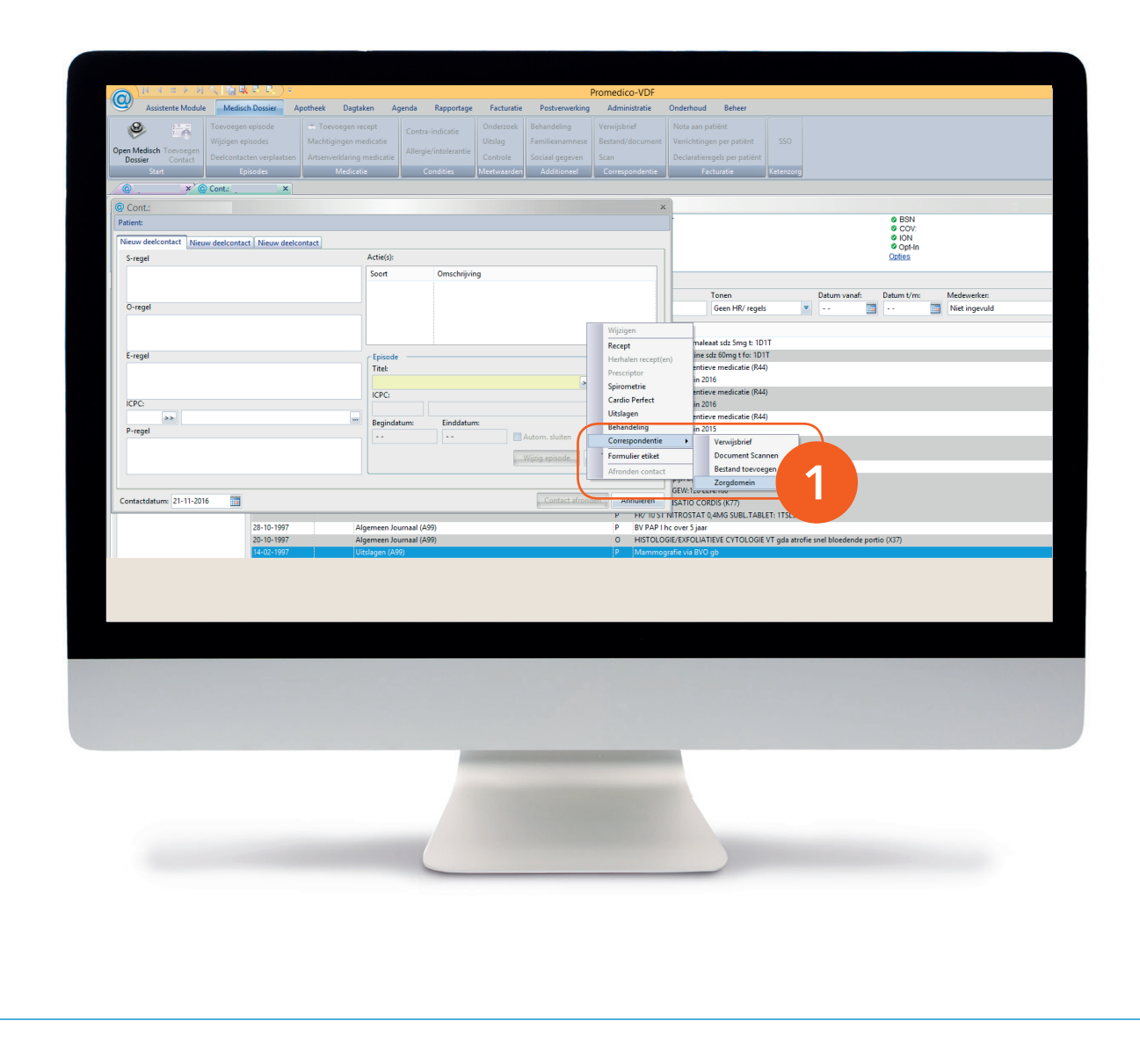

Deze quick guide legt uit hoe je informatie vanuit Promedico VDF via een koppeling kunt meenemen naar ZorgDomein. Ook laten we zien hoe ZorgDomein de verwijzing of aanvraag weer in Promedico VDF terugschrijft. Hieronder het proces in vijf stappen.

### Stap 1: Selectie van relevante patiëntgegevens in Promedico VDF

Selecteer op gebruikelijke wijze een patiënt in Promedico VDF. Maak eventueel een consultregel aan en sla het consult op. Koppel hieraan bij voorkeur een ICPC-code, zodat je een verkort menu in ZorgDomein krijgt.

 Zit je eenmaal in een consult, gebruik dan de rechter muisknop. Kies 'Correspondentie > ZorgDomein' om de koppeling te starten.

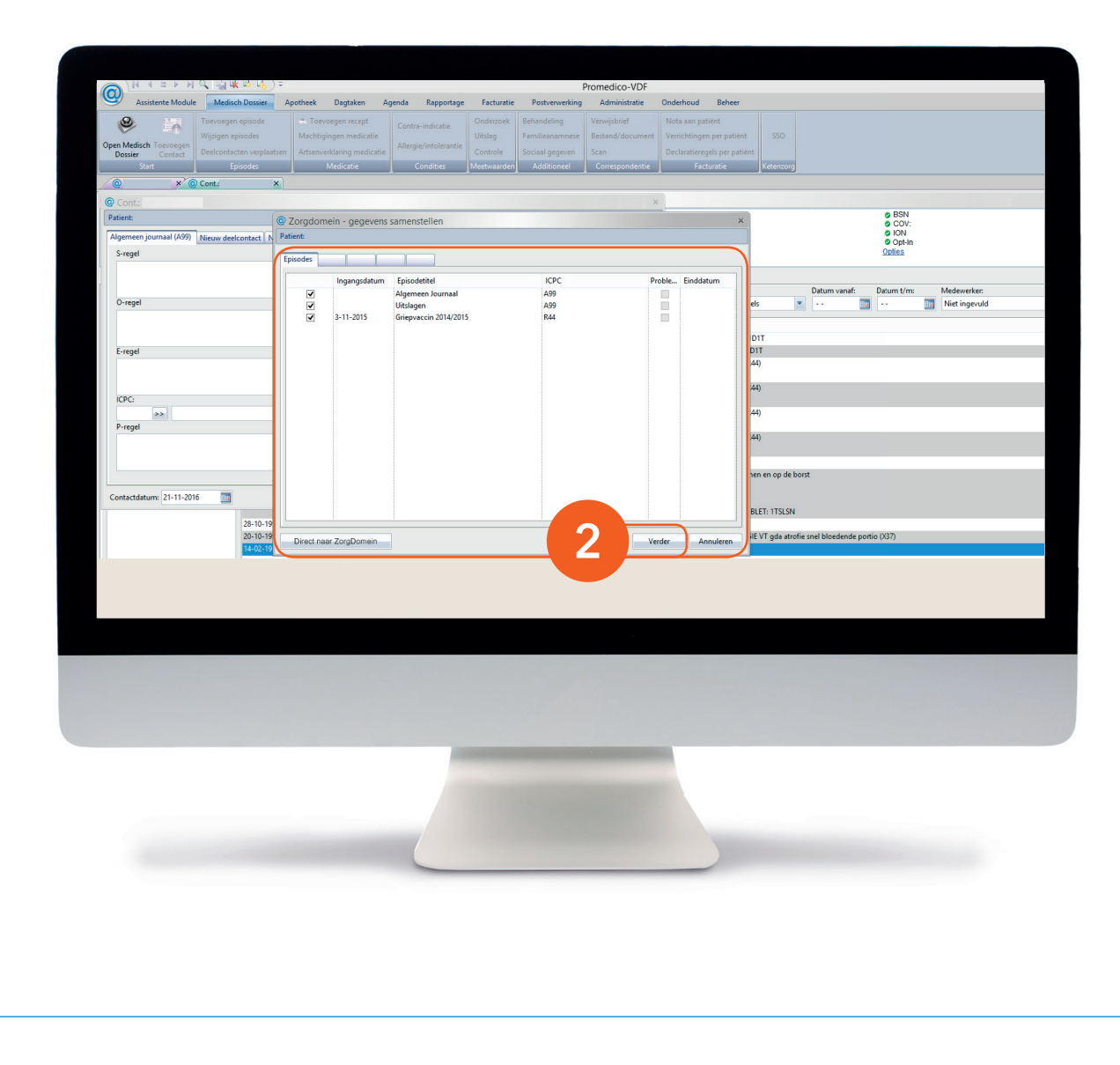

2. Selecteer Episodes om mee te nemen in de koppeling en klik op 'Verder'.

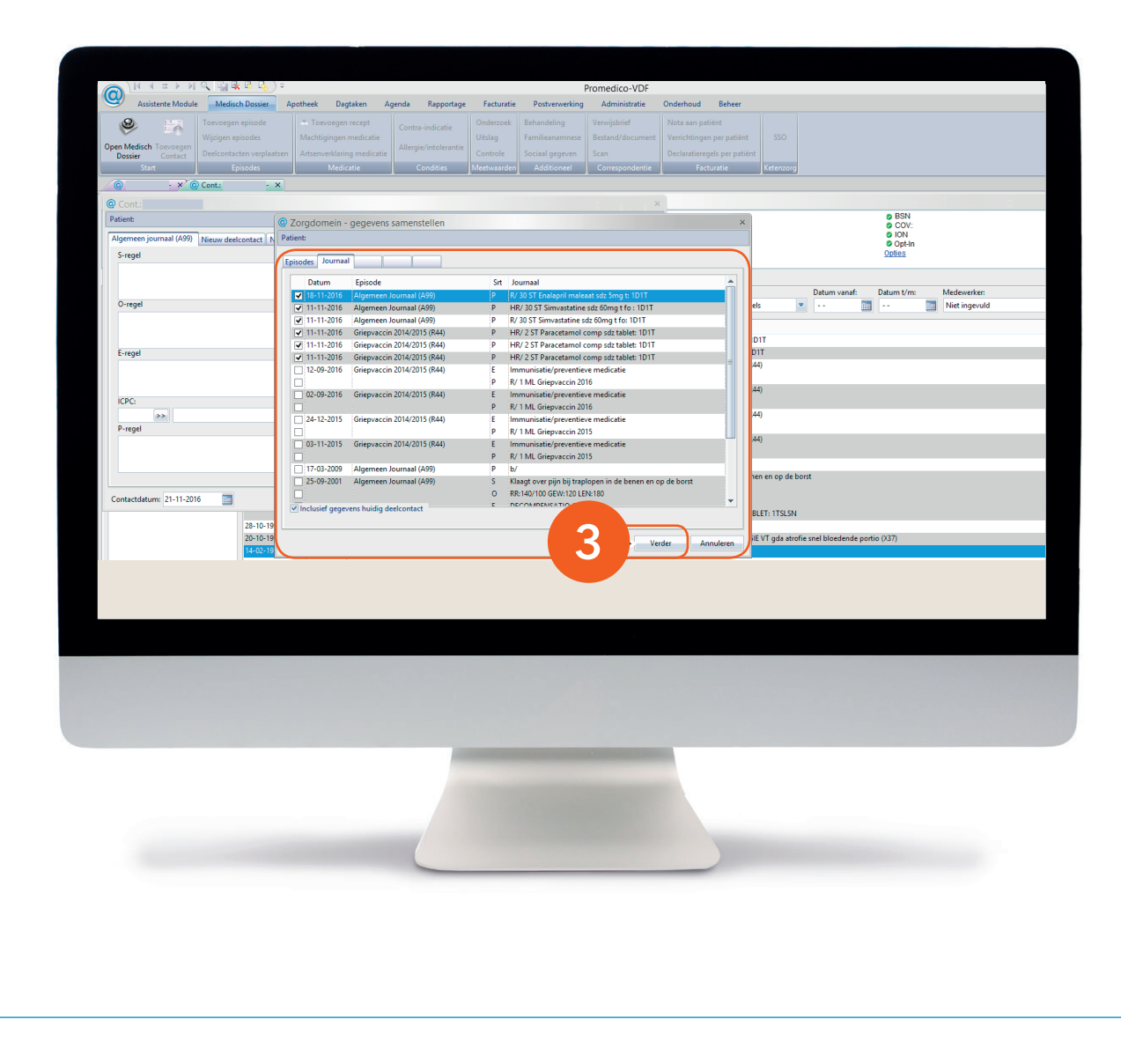

**3.** Selecteer de Journaalregels om mee te nemen in de koppeling en klik op 'Verder'.

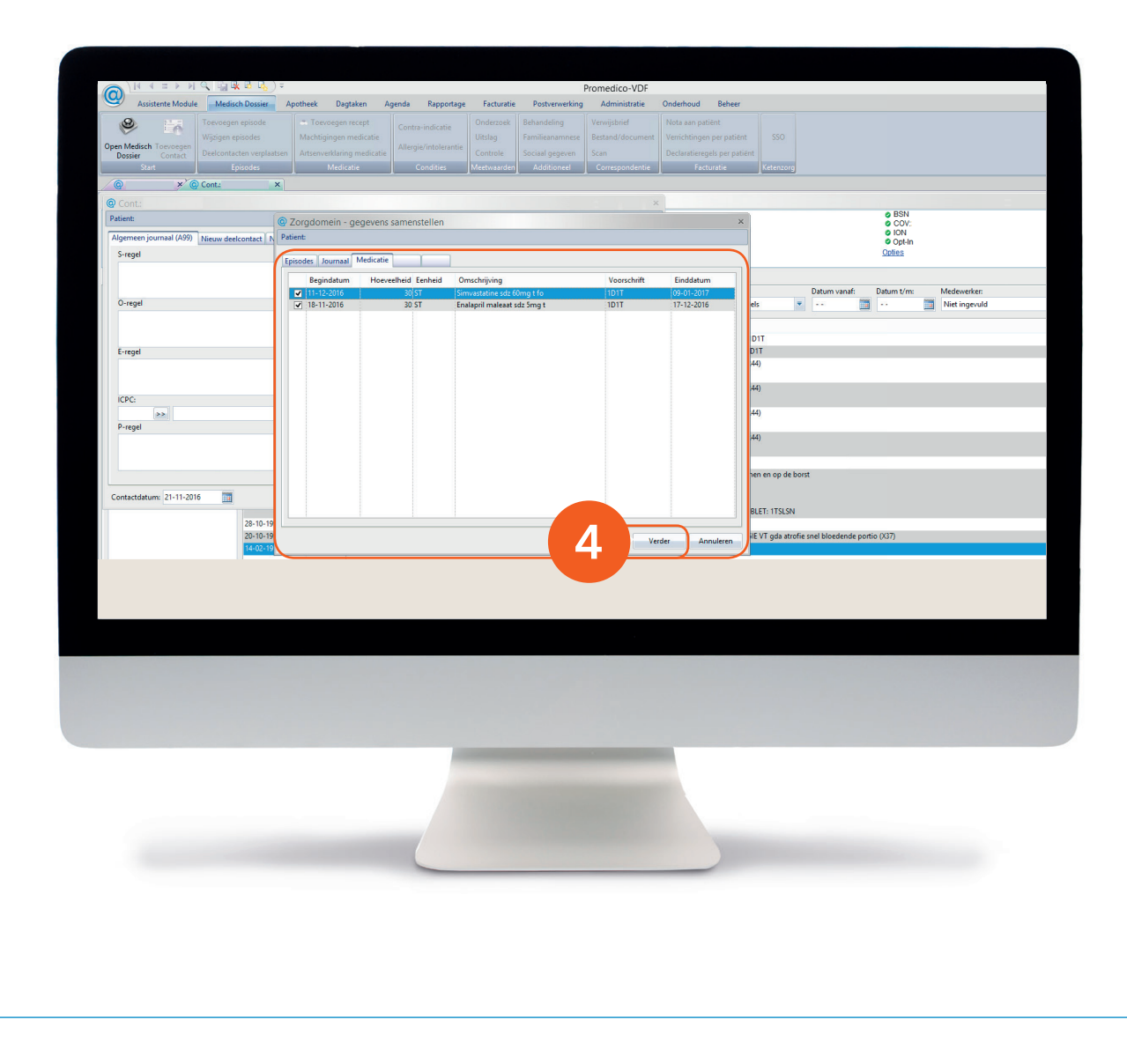

**4.** Selecteer de Medicatie om mee te nemen in de koppeling en klik op 'Verder'.

|                                           | ) =                             |                              | Pro               | medico-VDF      |                            |                                                                                                    |                                     |
|-------------------------------------------|---------------------------------|------------------------------|-------------------|-----------------|----------------------------|----------------------------------------------------------------------------------------------------|-------------------------------------|
| Assistente Module Medisch Dossier         | Apotheek Dagtaken Agen          | da Rapportage Facturati      | e Postverwerking  | Administratie   | Onderhoud Beheer           |                                                                                                    |                                     |
| Toevoegen episode                         | Toevoegen recept                | ontra-indicatie Onderzoek    | Behandeling V     | erwijsbrief     | Nota aan patiënt           |                                                                                                    |                                     |
| Open Medirch Toppogen                     | Machtigingen medicatie          | Uitslag                      | Familieanamnese B | estand/document | Verrichtingen per patiënt  |                                                                                                    |                                     |
| Dossier Contact Deelcontacten verplaa     | tsen Artsenverklaring medicatie | Controle                     | Sociaal gegeven S | an              | Declaratieregels per patië |                                                                                                    |                                     |
| Start Episodes                            | Medicatie                       | Condities Meetwaarde         | n Additioneel     | Correspondentie | Facturatie                 | Ketenzorg                                                                                                    |                                     |
| O × O Cont.                               | x                               |                              |                   |                 |                            |                                                                                                    |                                     |
| @ Cont.:                                  |                                 |                              |                   | ×               |                            |                                                                                                    | e RSN                               |
| Patient:                                  | © Zorgdomein - gegevens sar     | menstellen                   |                   |                 | ×                          |                                                                                                    | © COV:                              |
| Algemeen journaal (A99) Nieuw deelcontact | Patient                         |                              |                   |                 |                            |                                                                                                    | © Opt-In                            |
| S-regel                                   | Episodes Journaal Medicatie Co  | ondities                     |                   |                 |                            |                                                                                                    | Opties                              |
|                                           | Contra-indicaties               |                              |                   |                 |                            |                                                                                                    |                                     |
| 1                                         | Beginda Cod                     | e Omschrijving               |                   |                 | Einddat                    |                                                                                                    | Datum vanaf: Datum t/m: Medewerker: |
| O-regel                                   | 25-9-2001 7                     | 2 HARTFALEN                  |                   |                 |                            | els 🖣                                                                                                    | · · · · Niet ingevuld               |
|                                           | 29-4-1953 21                    | 9 VERKEERSDEELNAME           |                   |                 |                            |                                                                                                    |                                     |
|                                           |                                 |                              |                   |                 |                            | D1T                                                                                                    |                                     |
| E-regel                                   |                                 |                              |                   |                 |                            | DIT                                                                                                    |                                     |
|                                           |                                 |                              |                   |                 |                            | 44)                                                                                                    |                                     |
|                                           |                                 |                              |                   |                 |                            | 44)                                                                                                    |                                     |
| ICPC:                                     |                                 |                              |                   |                 |                            |                                                                                                    |                                     |
| >>>                                       | Allergieën/intolerantic         |                              |                   |                 |                            | 44)                                                                                                    |                                     |
| P-regel                                   | Begindatu So                    | ort indicatie Soort allergie | Omschrijving      |                 | Releva                     | 44)                                                                                                    |                                     |
|                                           |                                 |                              |                   |                 |                            |                                                                                                    |                                     |
|                                           |                                 |                              |                   |                 |                            | and the second second se |                                     |
|                                           |                                 |                              |                   |                 |                            | ien en op de be                                                                                                    | 751                                 |
| Contactdatum: 21-11-2016                  |                                 |                              |                   |                 |                            |                                                                                                    |                                     |
| 28.10.10                                  |                                 |                              |                   |                 |                            | BLET: 1TSLSN                                                                                                    |                                     |
| 20-10-19                                  |                                 |                              |                   |                 |                            | IE VT oda atrofi                                                                                                    | ie snel bloedende portio (X37)      |
| 14-02-19                                  |                                 |                              |                   | Verd            | der Annuleren              |                                                                                                    |                                     |
|                                           | -                               | -                            |                   |                 |                            |                                                                                                    | _                                   |
|                                           |                                 |                              |                   |                 |                            |                                                                                                    |                                     |
|                                           |                                 | -                            |                   |                 |                            |                                                                                                    |                                     |
|                                           |                                 |                              |                   |                 |                            |                                                                                                    |                                     |
|                                           |                                 |                              |                   |                 |                            |                                                                                                    |                                     |
|                                           |                                 |                              |                   |                 |                            |                                                                                                    |                                     |
|                                           |                                 |                              |                   |                 |                            |                                                                                                    |                                     |
|                                           |                                 |                              |                   |                 |                            |                                                                                                    |                                     |
|                                           |                                 |                              |                   |                 |                            |                                                                                                    |                                     |

5. Selecteer de Contra-indicaties en Allergieën om mee te nemen in de koppeling en klik op 'Verder'.

| <b>(0</b> )             |                     |                |               |                                     |               |                | Promedico-VDF          |           |         |              |                                     |
|-------------------------|---------------------|----------------|---------------|-------------------------------------|---------------|----------------|------------------------|-----------|---------|--------------|-------------------------------------|
| Assistente Module       | Medisch Dossier     | Apotheek D     | agtaken A     | genda Rapportage                    | Facturatie    | Postverwerking | Administratie          | Onderhoud | Beheer  |              |                                     |
| <b>e</b>                | Toevoegen episode   |                |               | Contra-indicatie                    | Onderzoek     |                |                        |           |         |              |                                     |
| Open Medisch Toevoegen  |                     |                |               |                                     |               |                |                        |           |         |              |                                     |
| Dossier Contact         |                     |                |               |                                     |               |                |                        |           |         |              |                                     |
| Start                   | cpisodes            |                | icatie        |                                     | meetwaarden   | Additioneel    | Correspondentie        | Fact      | uratie  | Ketenzorg    |                                     |
|                         | Cont.:              |                |               |                                     |               |                |                        |           |         |              |                                     |
| @ Cont.:                | 6                   |                |               |                                     |               |                | ×                      |           | _       |              | Ø BSN                               |
| Patient:                |                     | Zorgdomein     | - gegevens    | samenstellen                        |               |                |                        |           | ×       |              | COV:                                |
| Algemeen journaal (A99) | Nieuw deelcontact N | Patient:       |               |                                     |               |                |                        |           |         |              | Ø Opt-In                            |
| S-regel                 |                     | Episodes Journ | aal Medicatie | Condities Uitslagen                 |               |                |                        |           |         |              | Oplies                              |
|                         |                     | Datum          | Memo          | Omschrijving                        |               | U              | itslag                 |           |         |              |                                     |
|                         |                     | 22-10-1997     | PAPA          | PAP Andere afwijking                | en endometriu | m 1:           | geen afwijkingen       |           |         |              | Datum vanaf: Datum t/m: Medewerker: |
| O-regel                 |                     | 22-10-1997     | PAPB          | PAP Beoordeelbaarhe                 | d             | 1              | goed                   |           | els     |              | Miet ingevuld                       |
|                         |                     | 22-10-1997     | PAPK          | PAP Kwaliteit                       |               | 3              | endometriumcellen aar  | getroffen |         |              |                                     |
|                         |                     | 22-10-1997     | PAPO          | PAP Ontstekingsverso                | hijnselen     | 4              | candida albicans (moni | lia)      | D       | T            |                                     |
| E-regel                 |                     | 22-10-1997     | PAPP          | PAP Plaveiselepitheel<br>PAP advies |               | 0              | -<br>5 jaar            |           | 44      | )            |                                     |
|                         |                     | 22-10-1997     | PAPF          | PAP Follow-Up                       |               | n              | 5 jaar                 |           |         |              |                                     |
| ICPC:                   |                     | 22-10-1997     | PAPT          | PAP klasse<br>PAP klasse Nicolaou   | _             | 1              | geen afwijkingen       | _         | .44     | )            |                                     |
| >>                      |                     | 122 10 1531    | - Contraction | A Respertice and                    |               |                |                        |           | 44      | )            |                                     |
| P-regel                 |                     |                |               |                                     |               |                |                        |           |         |              |                                     |
|                         |                     |                |               |                                     |               |                |                        |           | .44     | )            |                                     |
|                         |                     |                |               |                                     |               |                |                        |           |         |              |                                     |
|                         |                     |                |               |                                     |               |                |                        |           | 101     | n en op de b | porst                               |
| Contactdatum: 21-11-20  | 6 🕅                 |                |               |                                     |               |                |                        |           |         |              |                                     |
| 1                       |                     |                |               |                                     |               |                |                        |           | BL      | ET: 1TSLSN   |                                     |
|                         | 28-10-19            |                |               |                                     |               |                |                        |           |         |              |                                     |
|                         | 20-10-19            |                |               |                                     |               | 6              | Naar zorgdor           | mein An   | nuleren | VT gda atro  | fie snel bloedende portio (X37)     |
|                         |                     |                |               |                                     |               | -              |                        |           |         |              |                                     |
|                         |                     |                |               |                                     |               |                |                        |           |         |              |                                     |
|                         |                     |                |               |                                     |               |                |                        |           |         |              |                                     |
|                         |                     |                |               |                                     |               |                |                        |           |         |              |                                     |
|                         |                     |                |               |                                     |               |                |                        |           |         |              |                                     |
|                         |                     |                |               |                                     |               |                |                        |           |         |              |                                     |
|                         |                     |                |               |                                     |               |                |                        |           |         |              |                                     |
|                         |                     |                |               |                                     |               |                |                        |           |         |              |                                     |
|                         |                     |                |               |                                     |               |                |                        |           |         |              |                                     |
|                         |                     |                |               |                                     |               |                |                        |           |         |              |                                     |
|                         |                     |                |               |                                     |               |                |                        |           |         |              |                                     |
|                         |                     |                |               |                                     |               |                |                        |           |         |              |                                     |
|                         |                     |                |               |                                     |               |                |                        |           |         |              |                                     |
|                         |                     |                |               |                                     |               |                |                        |           |         |              |                                     |
|                         |                     |                |               |                                     |               |                |                        |           |         |              |                                     |
|                         |                     |                |               |                                     |               |                |                        |           |         |              |                                     |
|                         |                     |                |               |                                     |               |                |                        |           |         |              |                                     |
|                         |                     | -              |               |                                     |               |                |                        |           |         |              |                                     |

6. Selecteer tot slot de uitslagen om mee te nemen in de koppeling en klik op 'Naar ZorgDomein'. ZorgDomein wordt automatisch gestart.

**Let op:** Je kunt ZorgDomein niet tweemaal tegelijk starten. Doe je dit toch, dan wordt het eerder gestarte proces onderbroken. Dat gebeurt ook wanneer je ZorgDomein te lang open laat staan zonder activiteit. Je kunt een aangemaakte verwijsbrief overigens wél op een later tijdstip afronden.

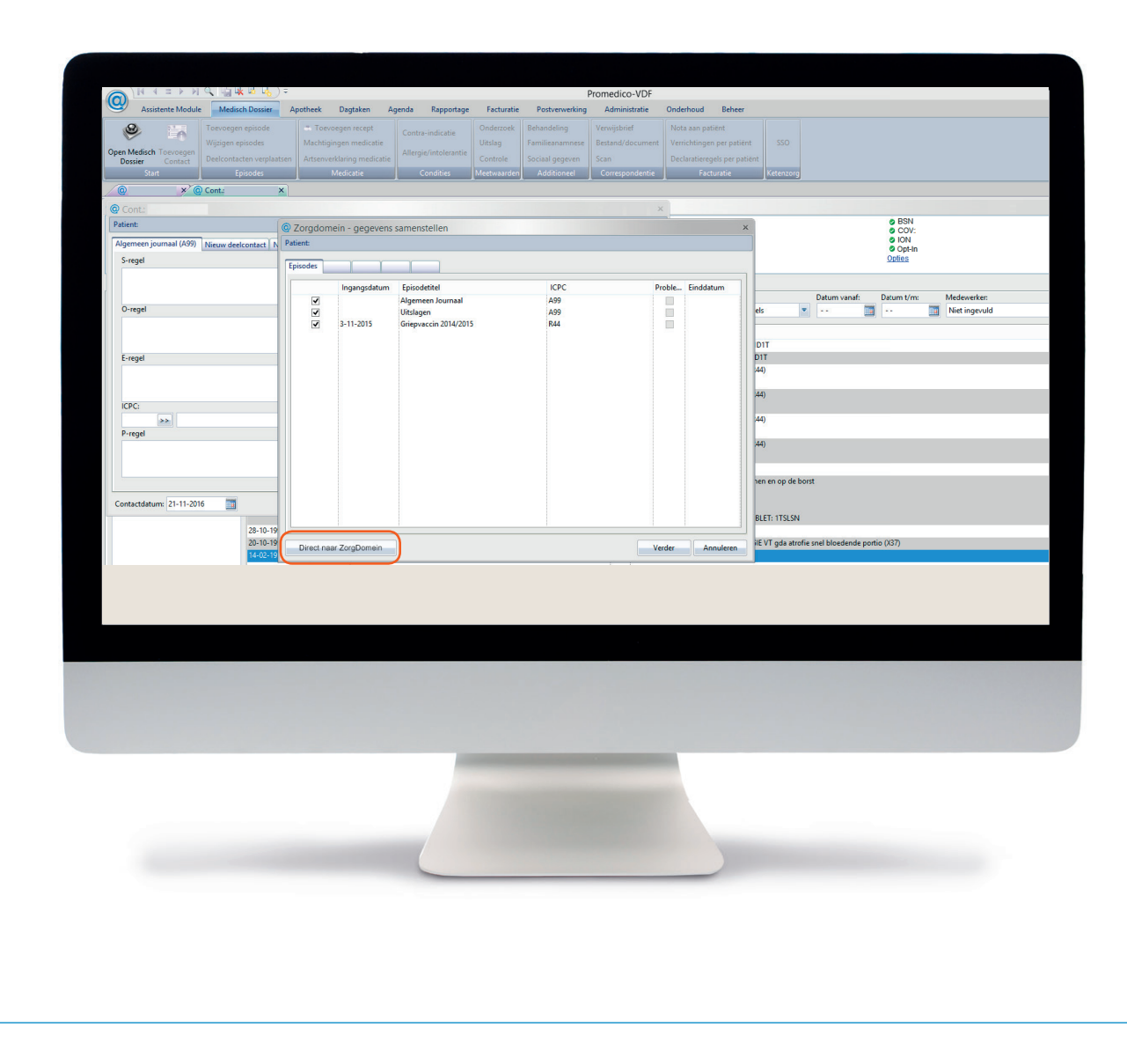

# Stap 2: Van Promedico VDF naar ZorgDomein

Om een verwijsbrief af te ronden, kun je ZorgDomein met één muisklik 'starten'.

Klik in het scherm op de knop 'Direct naar ZorgDomein'. Met deze optie kun je geen nieuwe verwijzing starten.

#### Stap 3: Aan de slag in ZorgDomein

Voor het gebruik van ZorgDomein vind je op de website diverse quick guides, tips en instructievideo's. Kijk op zorgdomein.com/support en klik op 'Ik ben verwijzer' voor meer informatie.

| Open Medisch Toevoegen<br>Dossier Contact      | Apotheek Dagtaken<br>Toevoegen episode<br>Wijzigen episodes<br>Deelcontacten verplaatsen | Agenda Rapportage Toevoegen recept Machtigingen medicatie Artsenverklaring medicatie | Facturatie Pos<br>Contra-indicatie<br>Allergie/intolerantie | tverwerking<br>Onderzoek<br>Uitslag<br>Controle | Administratie<br>Behandeling<br>Familieanamnese<br>Sociaal gegeven | Onderhoud Behee<br>Verwijsbrief<br>Bestand/document<br>Scan | r<br>Nota aan patiënt<br>Verrichtingen per patiënt<br>Declaratieregels per patiënt |                        |
|------------------------------------------------|------------------------------------------------------------------------------------------|--------------------------------------------------------------------------------------|-------------------------------------------------------------|-------------------------------------------------|--------------------------------------------------------------------|-------------------------------------------------------------|------------------------------------------------------------------------------------|------------------------|
| Start                                          | Episodes                                                                                 | Medicatie                                                                            | Condities                                                   | Meetwaarder                                     | Additioneel                                                        | Correspondentie                                             | Facturatie                                                                         | Ketenzo                |
| <u> </u>                                       | ×                                                                                        |                                                                                      |                                                             |                                                 |                                                                    |                                                             |                                                                                    |                        |
| Ocnt.:     Patient:     Nieuw deelcontact Nieu | w deelcontact Nieuw deelco                                                               | ntact                                                                                |                                                             |                                                 |                                                                    | 7                                                           |                                                                                    | 0 E<br>0 (<br>0  <br>0 |
| S-regel                                        |                                                                                          | Actie(s):                                                                            |                                                             |                                                 |                                                                    |                                                             |                                                                                    | <u>Opti</u>            |
| O-regel                                        |                                                                                          | Z<br>P-regel                                                                         | AF=diagnost<br>SPE=Beeldvo<br>VNR=                          | iek AGBZI=<br>rmend onderzo                     | NZI= Oefenziekent<br>oek TEL=020471528                             | nuis<br>2 RVW=Skelet                                        | Tonen<br>Geen HR/ regels                                                           | ;                      |
| E-regel                                        |                                                                                          | Episode<br>Titel:                                                                    |                                                             |                                                 | >>                                                                 |                                                             |                                                                                    |                        |
| ICPC:                                          |                                                                                          | ICPC:                                                                                | tum: Einddatum                                              | :                                               |                                                                    | Attentie                                                    |                                                                                    |                        |
|                                                |                                                                                          |                                                                                      |                                                             |                                                 | Autom. sluiten                                                     | lieuwe episode                                              |                                                                                    |                        |
| Contactdatum: 21-11-201                        | 6                                                                                        |                                                                                      |                                                             | Cont                                            | tact Opslaan                                                       | Annuleren                                                   |                                                                                    |                        |
|                                                |                                                                                          |                                                                                      |                                                             |                                                 |                                                                    |                                                             |                                                                                    |                        |
|                                                |                                                                                          |                                                                                      |                                                             |                                                 |                                                                    |                                                             |                                                                                    |                        |

#### Stap 4: Retourinformatie in Promedico VDF

Nadat de verwijsbrief is verzonden via ZorgDomein komt een kopie ervan via edifact retour. Promedico VDF verwerkt de kopie op de gebruikelijke wijze.

 De verwijsinformatie komt retour in het werkblad; bij 'NVR' staat het ZorgDomein-verwijsnummer.

Promedico VDF leest de kopie verwijsbrief in en maakt in het dossier van de patiënt een P-regel, gekoppeld aan een episode. De journaaltekst is TXT/MEDSPE 500027251. Deze P-regel kun je vinden met de rechtermuisknop, 'Inzien/wijzigen deelcontact.' De verwijsbrief is in te zien door met de rechtermuisknop op deze P-regel naar Wijzigen om de verwijsbrief in te zien.

ontvangen.